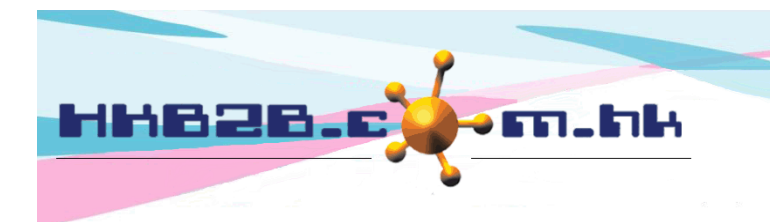

HKB2BLimited 香港灣仔軒尼斯道 48-62 號上海實業大廈 11 樓 1102 室 Room 1102, Shanghai Industrial Investment Building, 48-62 Hennessy Road, Wan Chai, Hong Kong Tel: (852) 2520 5128 Fax: (852) 2520 6636 Email: cs@hkb2b.com.hk Website: http://hkb2b.com.hk

## Cumulative billing / payment search

Users can search for members using their **cumulative billing amount** and **cumulative payment amount** as criteria. They can search for members who have relatively high or low spending amounts.

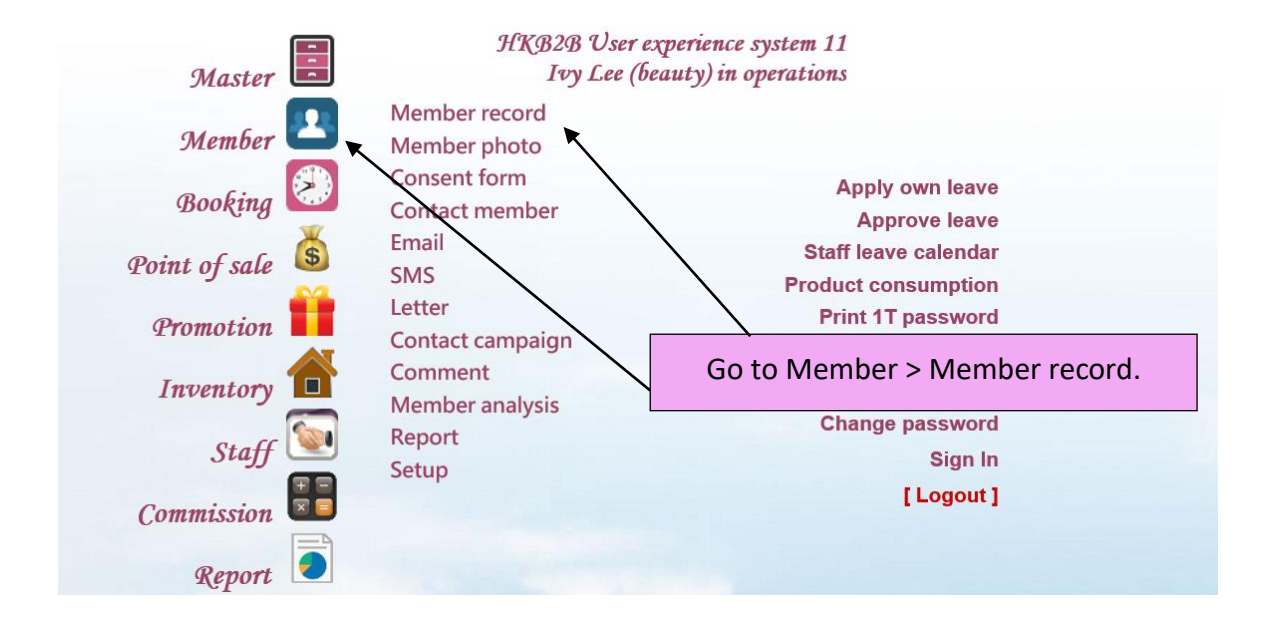

| Member          |                                                                                                    |
|-----------------|----------------------------------------------------------------------------------------------------|
| Page Menu 👻     | 📃 🛂 🙆 🎁 👚 💽 👬 🥃 🤳 I +× I                                                                                                    |
| Member record   | Search New Config Details Display Statistics                                                                                                    |
|                 | Advanced Member Account Active / Inactive Transaction Search Commentive Billing/Payment Expiry Date                                                                                         |
|                 | Member basic search                                                                                                    |
| Join shop       |                                                                                                    |
| Member group    | All<br>New Member<br>VIP Sider<br>VIP Godd<br>VIP Platnum<br>***Select [ All ], deleted member will not be displayed at search results. please select [ deleted ] to search deleted members |
| Member code     |                                                                                                    |
| Name            |                                                                                                    |
| Identity card   |                                                                                                    |
| Gender          |                                                                                                    |
| Birth month     |                                                                                                    |
| Age group       | All                                                                                                    |
| Telephone       | Have mobile telephone 🗌 No mobile telephone                                                                                                    |
| Address         | valid address only                                                                                                    |
| Email           | Have email 🗌 No email                                                                                                    |
| Member discount | %                                                                                                    |
| Join date       |                                                                                                    |
| Consultant      |                                                                                                    |
| Therapist       |                                                                                                    |

| Member<br>Page Menu -                                                          | ) 💶 🛃 💰 🎁 👚 🕃 👼 🤳 💷 🖈                                                                                                    |  |  |  |  |  |  |  |  |  |
|--------------------------------------------------------------------------------|----------------------------------------------------------------------------------------------------|--|--|--|--|--|--|--|--|--|
| Aember record                                                                  | Search New Config Details Display Statistics                                                                                                    |  |  |  |  |  |  |  |  |  |
| Basic Advanced Member Account Active / Inactive Transaction Search Exploy Date |                                                                                                    |  |  |  |  |  |  |  |  |  |
| By cumulative billing / payment amount search member                           |                                                                                                    |  |  |  |  |  |  |  |  |  |
| Member join shop                                                               | Select member information, e.g. shop and member group.                                                                                                    |  |  |  |  |  |  |  |  |  |
| Member group                                                                   | All<br>New Member<br>VIP Silver<br>VIP Sold<br>VIP Platinum v<br>Group Buying                                                                                                    |  |  |  |  |  |  |  |  |  |
| Cumulative billing amount                                                      | >= V 50000                                                                                                    |  |  |  |  |  |  |  |  |  |
| Cumulative payment amount                                                      | Select invoice date to indicate the spending period.                                                                                                    |  |  |  |  |  |  |  |  |  |
| Invoice date                                                                   | From 1 V / Nov V / 2017 to 30 V / Nov V / 2018 Last month                                                                                                    |  |  |  |  |  |  |  |  |  |
| Default consultant                                                             | All All All All Amy (S007)<br>MK Sales Manager<br>Sales Trainee Sales Trainee |  |  |  |  |  |  |  |  |  |
| Include or exclude item                                                        | Include item V Select items to exclude / include in the search.                                                                                                    |  |  |  |  |  |  |  |  |  |
| Promotion include or exclude                                                   | O Unspecified O Include promotion   O Exclude promotion Purchases triggered by the item will be shown.                                                                                                    |  |  |  |  |  |  |  |  |  |
| Analysis code                                                                  | Select promotions and analysis codes to exclude / include in the search. Purchases triggered by the promotion / code will be shown.                                                                                                    |  |  |  |  |  |  |  |  |  |
|                                                                                | Jubmit J Reset                                                                                                    |  |  |  |  |  |  |  |  |  |
| Click <submit> t</submit>                                                      | to see the search results.                                                                                                    |  |  |  |  |  |  |  |  |  |

| Page Menu -<br>Member record | Search New Config De | tails Display Stat |                           | lembers       | with the chosen crit | teria will l          | be show               | n.                            |  |  |
|------------------------------|----------------------|--------------------|---------------------------|---------------|----------------------|-----------------------|-----------------------|-------------------------------|--|--|
|                              |                      |                    |                           |               |                      |                       |                       | 4 records                     |  |  |
|                              |                      | Member cum         | ulative billing/ payment  | t search resu | lts                  |                       |                       |                               |  |  |
| Member code                  | Member name          | Join shop          | Telephone                 | Email         | Member group         | Cumulative<br>billing | Cumulative<br>payment | Cumulative<br>deposit payment |  |  |
| T2                           | Testing              | CWB                | 98746259                  |               | VIP Platinum         | \$ 207,000.00         | \$ 207,000.00         | \$ 0.00                       |  |  |
| WeM-00010                    | Sandy Lam            | CWB                | 92929292                  |               | New Member           | \$ 65,250.00          | \$ 58,250.00          | \$ 0.00                       |  |  |
| WeM-00027                    | Carmen Cheung        | CWB                | 92233445                  |               | VIP Platinum         | \$ 71,936.00          | \$ 67,936.00          | \$ 0.00                       |  |  |
| WeM-00033HK                  | Wong Shirley         | CWB                | 92223333                  |               | New Member           | \$ 63,643.00          | \$ 55,643.00          | \$ 0.00                       |  |  |
|                              |                      |                    | \$407,829.00 \$388,829.00 |               |                      |                       |                       |                               |  |  |

Click on the member name to view her invoice.

Information such as cumulative billing, cumulative payment and cumulative deposit payment will be shown.

| Member<br>Page Menu 🗸                   |                                                          | 1                | š 前 🏠 💽 🗄      | 🦲 🌛   þý       |                |                        |  |  |  |  |  |  |
|-----------------------------------------|----------------------------------------------------------|------------------|----------------|----------------|----------------|------------------------|--|--|--|--|--|--|
| Member record                           | mber record Search New Config Details Display Statistics |                  |                |                |                |                        |  |  |  |  |  |  |
| 7<br>Sandy Lam (WeM-00010) invoice list |                                                          |                  |                |                |                |                        |  |  |  |  |  |  |
| Invoice no                              | Invoice date                                             | Invoice type     | Promotion code | Billing amount | Payment amount | Deposit payment amount |  |  |  |  |  |  |
| PSI-00119                               | 26-Feb-2018                                              | Sales            |                | \$ 2,250.00    | \$ 2,250.00    | \$ 0.00                |  |  |  |  |  |  |
| PSI-00118                               | 28-Feb-2018                                              | Sales            |                | \$ 35,000.00   | \$ 35,000.00   | \$ 0.00                |  |  |  |  |  |  |
| PSI-00120                               | 1-Mar-2018                                               | Sales            |                | \$ 0.00        | \$ 0.00        | \$ 0.00                |  |  |  |  |  |  |
| PSI-00121                               | 1-Mar-2018                                               | Sales            |                | \$ 12,000.00   | \$ 12,000.00   | \$ 0.00                |  |  |  |  |  |  |
| PSI-00122                               | 1-Mar-2018                                               | Sales            |                | \$ 6,000.00    | \$ 6,000.00    | \$ 0.00                |  |  |  |  |  |  |
| PSI-00123                               | 1-Mar-2018                                               | Sales            |                | \$ 10,000.00   | \$ 1,000.00    | \$ 0.00                |  |  |  |  |  |  |
| PSM-00023                               | 1-Mar-2018                                               | Settlement       |                | \$ 0.00        | \$ 2,000.00    | \$ 0.00                |  |  |  |  |  |  |
|                                         |                                                          |                  | Total amount   | \$ 65,250.00   | \$ 58,250.00   | \$ 0.00                |  |  |  |  |  |  |
|                                         |                                                          |                  |                |                |                |                        |  |  |  |  |  |  |
|                                         |                                                          |                  |                |                |                |                        |  |  |  |  |  |  |
| CI                                      | ick the Invo                                             | pice no. to viev | v the invoice. |                |                |                        |  |  |  |  |  |  |

| Invoice no :<br>Ref Inv No : | PSI-00123 (Unpa<br>Nil                                                      | id) [Cash closing : | 11]                                | Date :                          | 1-Mar-201                    | 8                                      |                 |                                      |
|------------------------------|-----------------------------------------------------------------------------|---------------------|------------------------------------|---------------------------------|------------------------------|----------------------------------------|-----------------|--------------------------------------|
| Sales :<br>Shop :            | lvy Lee (beauty)<br>CWB                                                     |                     |                                    | Prepared by :<br>Created at :   | : Ivy Lee (be<br>1-Mar-201   | eauty)<br>8 10:23                      |                 |                                      |
|                              |                                                                             |                     |                                    | Last updated<br>at :            | 1-Mar-201                    | 8 10:23 / Ivy Lee (beau                | ty)             |                                      |
| Code                         | p                                                                           | Name                |                                    | Quantity                        | Unit Price                   | Gross amount                           | Discount        | Total amount                         |
| E102                         | Eye Treatment B<br>Expiry date : <u>1-Mar-2</u><br>Item remark : <u>Nil</u> | 2021 Promotion cod  | e : Nil Analysis code : <u>Nil</u> | 10<br>Sales : <u>Ivy Lee (b</u> | \$ 1,000.00<br><u>eauty)</u> | \$ 10,000.00<br>Therapist : <u>Nil</u> | CS : <u>Nil</u> | \$ 10,000.00<br>Manager : <u>Nil</u> |
| Member :                     | Sandy Lam (WeM-000                                                          | 10)                 |                                    |                                 |                              | Subtotal :                             |                 | \$ 10,000.00                         |
|                              |                                                                             |                     |                                    |                                 |                              | Total amount :                         |                 | <u>\$ 10,000.00</u>                  |
|                              |                                                                             |                     |                                    |                                 |                              | Payment method :                       |                 |                                      |
|                              |                                                                             |                     |                                    |                                 |                              | Edit Visa :                            |                 | \$ 1,000.00                          |
| <u>Remark :</u>              |                                                                             |                     |                                    |                                 |                              | Paid amount :                          |                 | \$ 1,000.00                          |
| Installment :                |                                                                             |                     |                                    |                                 |                              |                                        |                 |                                      |
| 1                            | Amount                                                                      | Due date            |                                    |                                 |                              |                                        |                 |                                      |
| Total :                      | \$ 9,000.00                                                                 | 1-Api-2010          |                                    |                                 |                              |                                        |                 |                                      |
| Settlement :                 |                                                                             |                     |                                    |                                 |                              |                                        |                 |                                      |
|                              | Amount                                                                      | Settlement date     | Settlement invoice                 |                                 |                              |                                        |                 |                                      |
| 1<br>Outstanding :           | \$ 2,000.00                                                                 | 1-Mar-2018          | PSM-00023                          |                                 |                              |                                        |                 |                                      |
| outstanding :                | \$7,000.00                                                                  |                     |                                    |                                 |                              |                                        |                 |                                      |

| If one of the following, include/exclude item, promotion or analysis code, is selected in the search criteria, |             |              |           |                           |             |           |                |                     |                     |                     | ,                   |
|----------------------------------------------------------------------------------------------------|-------------|--------------|-----------|---------------------------|-------------|-----------|----------------|---------------------|---------------------|---------------------|---------------------|
| <i>Member</i> 📃 💵 🛞 💰 📫 合 💿 語 🅃 🥩   中文                                                                         |             |              |           |                           |             |           |                |                     |                     |                     |                     |
| Mer                                                                                                    | mber record |              | Se        | arch New Config Details [ | Display     | tatistics |                |                     |                     |                     |                     |
|                                                                                                    |             |              |           |                           |             |           |                |                     |                     |                     | 9 invoice item cour |
|                                                                                                    |             |              |           |                           | Sandy L     | am (WeM   | -00010) invoid | e item list         |                     |                     |                     |
|                                                                                                    | Invoice no  | Invoice date | Item code | Item name                 | Item type   | Quantity  | Unit Price     | Item billing amount | Item payment amount | Item promotion code | Item analysis code  |
|                                                                                                    | PSI-00119   | 26-Feb-2018  | T01       | 透明質酸強效保濕療程 - 面部           | Treatment   | 1         | \$ 2,250.00    | \$ 2,250.00         | \$ 2,250.00         |                     |                     |
|                                                                                                    | PSI-00118   | 28-Feb-2018  | ET01      | Eye Treatment A           | Treatment   | 10        | \$ 1,000.00    | \$ 10,000.00        | \$ 10,000.00        |                     |                     |
|                                                                                                    | PSI-00118   | 28-Feb-2018  | BU100     | BU100                     | Beauty unit | 50        | \$ 100.00      | \$ 5,000.00         | \$ 5,000.00         |                     |                     |
|                                                                                                    | PSI-00118   | 28-Feb-2018  | D05       | D30000/20000              | Deposit     | 1         | \$ 30,000.00   | \$ 20,000.00        | \$ 20,000.00        |                     |                     |
|                                                                                                    | PSI-00120   | 1-Mar-2018   | T02       | 抗衰老細胞再生療程 - 面部            | Treatment   | 1         | \$ 0.00        | \$ 0.00             | \$ 0.00             |                     |                     |
|                                                                                                    | PSI-00121   | 1-Mar-2018   | M012      | 全年激光脫毛療程                  | Membership  | 1         | \$ 12,000.00   | \$ 12,000.00        | \$ 12,000.00        |                     |                     |
|                                                                                                    | PSI-00122   | 1-Mar-2018   | M006      | Flexi membership          | Membership  | 1         | \$ 6,000.00    | \$ 6,000.00         | \$ 6,000.00         |                     |                     |
|                                                                                                    | PSI-00123   | 1-Mar-2018   | ET02      | Eye Treatment B           | Treatment   | 10        | \$ 1,000.00    | \$ 10,000.00        | \$ 1,000.00         |                     |                     |
|                                                                                                    | PSM-00023   | 1-Mar-2018   |           | Settlement PSI-00123      |             |           |                | \$ 0.00             | \$ 2,000.00         |                     |                     |
|                                                                                                    |             |              |           |                           |             |           | Total amount   | \$ 65,250.00        | \$ 58,250.00        |                     |                     |

The details in each invoice of the selected member will be shown.